## **REGISTRARSI A TWITTER**

## **REGISTRARSI A TWITTER**

Registrarsi su Twitter è il **primo passo** per entrare nel suo mondo. Collegatevi al **sito di Twitter** all'indirizzo http://www.twitter.com. La schermata vi permetterà di iscrivervi direttamente.

Compilate infatti i tre campi proposti dalla pagina, sulla destra:

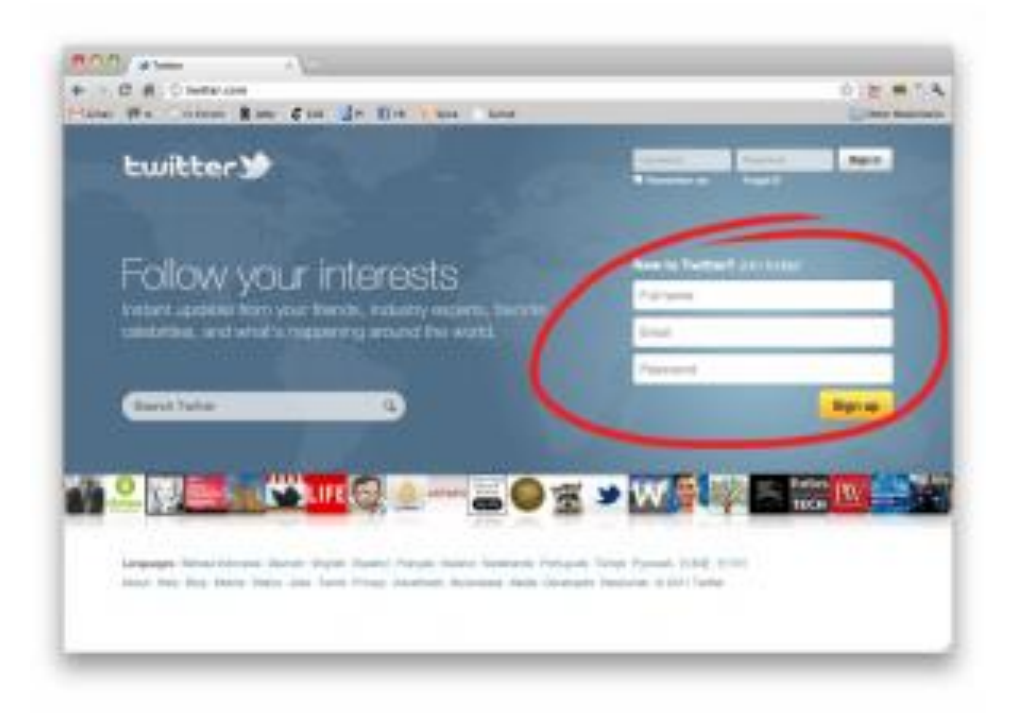

La schermata iniziale di Twitter.

La schermata successiva sarà la seguente:

| tuitter 😏                              |                                                                                                    | Second By B -                |
|----------------------------------------|----------------------------------------------------------------------------------------------------|------------------------------|
| <b>It's your turn.</b><br>Join Twitter | Zeerko Guides                                                                                                    | a' tauna (atal gang)         |
|                                        | redazione@zeerko.com                                                                                                    | d'Anal and past and a second |
|                                        |                                                                                                    | of Paperson Instan           |
|                                        | ZeenvoCustos                                                                                                    | -                            |
|                                        | Superior Jacob Saturday                                                                                                    |                              |
|                                        | M Ases ins legged if or the sorteder                                                                                                    |                              |
|                                        | In comp to come an area to the second second sec | with change strain ( the     |
|                                        | Dealth ray assort                                                                                                    |                              |

In questa schermata sceglierete i vostri dati personali (potrete modificarli successivamente). E' buona pratica scegliere un "username" (una specie di "soprannome", utilizzato dagli altri utenti per trovarvi e comunicare con voi) il più corto e <u>memorizzabile</u> possibile.

Superato questo scoglio, sarete di fatto <u>registrati</u>. Twitter vi sottoporrà ad ulteriori tre <u>rapidi</u> step: ricerca di interessi, di amici e contenuti. Se accettate il consiglio, per adesso limitatevi ad avanzare cliccando sui pulsanti "Next step" (in basso) ed accedete al vostro account, il quale apparirà così:

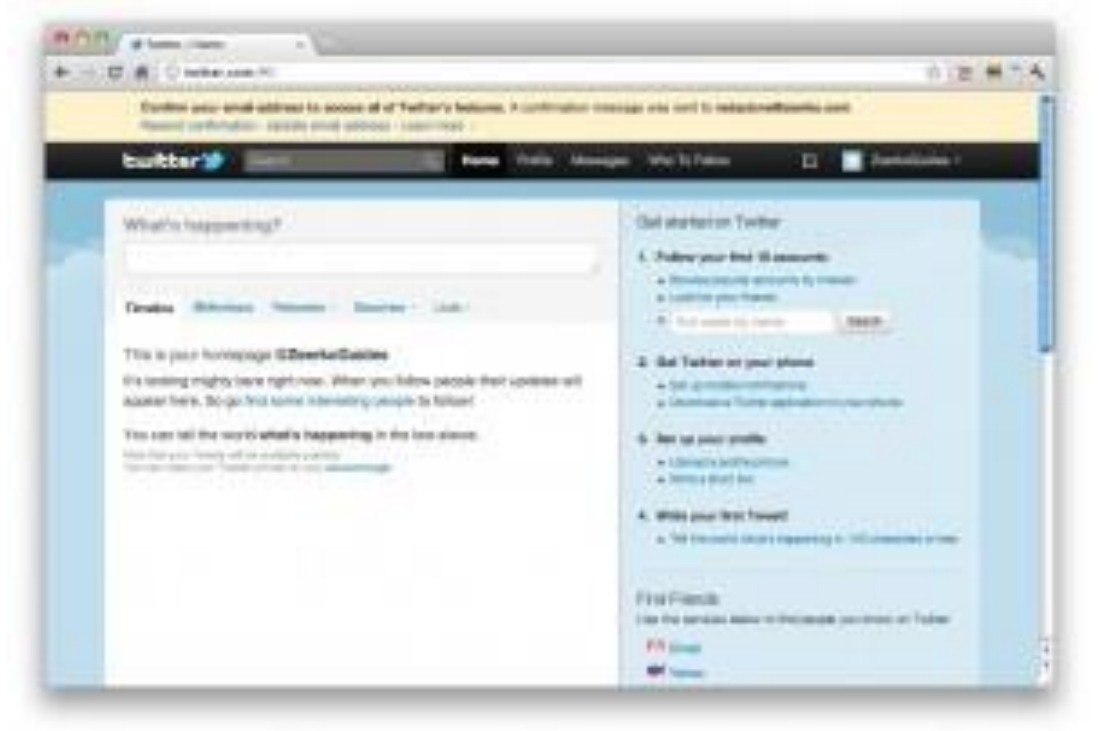

La pagina principale del vostro account Twitter appena creato.

**In alto**, sulla barra gialla, Twitter vi ricorda di confermare la vostra iscrizione tramite le istruzioni inviate al vostro indirizzo email. Fatelo.

A questo punto siete a tutti gli effetti utenti Twitter.